## Wifi-repeater Komigånginstruktion

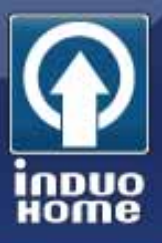

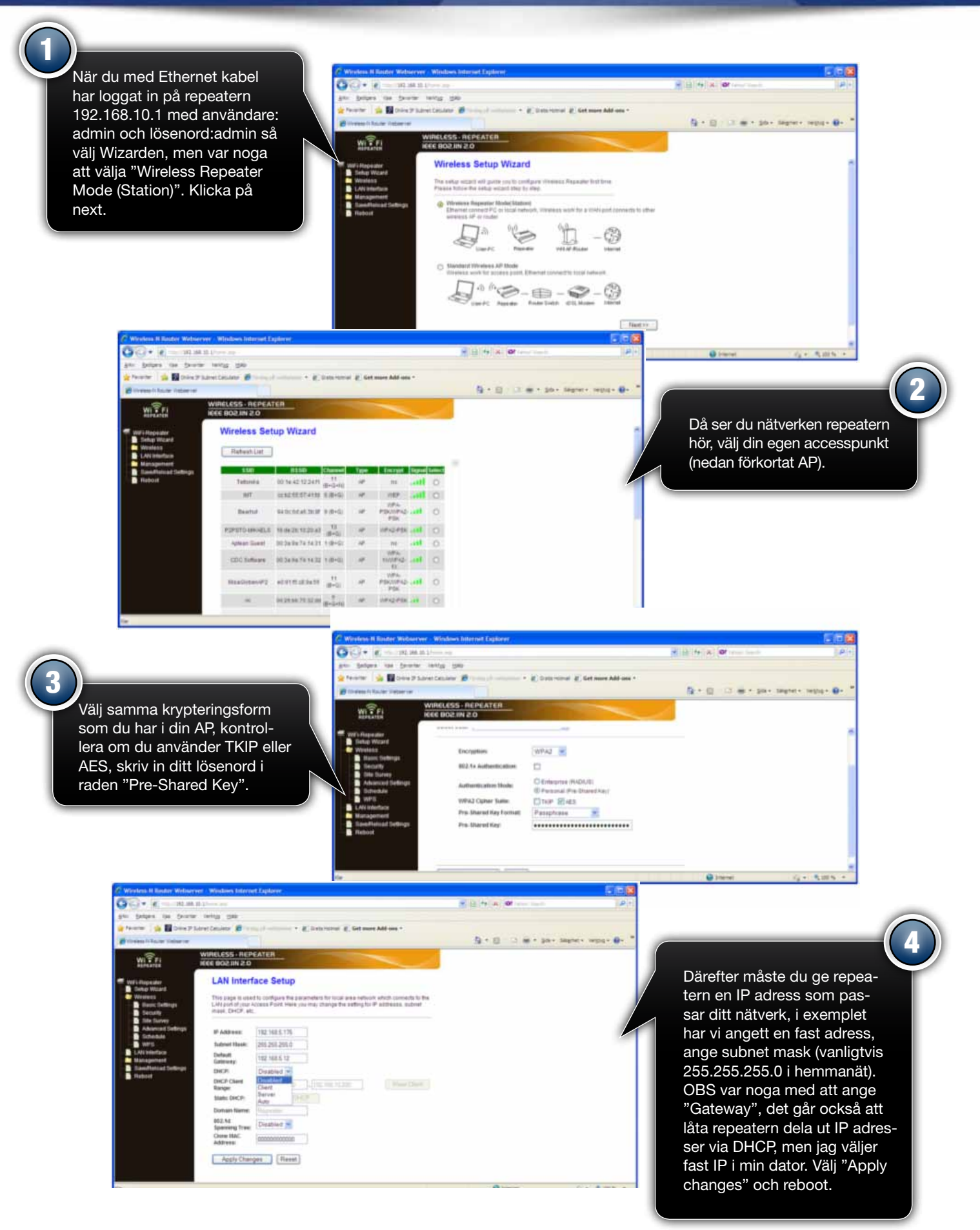

## Wifi-repeater Komigånginstruktion

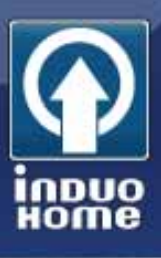

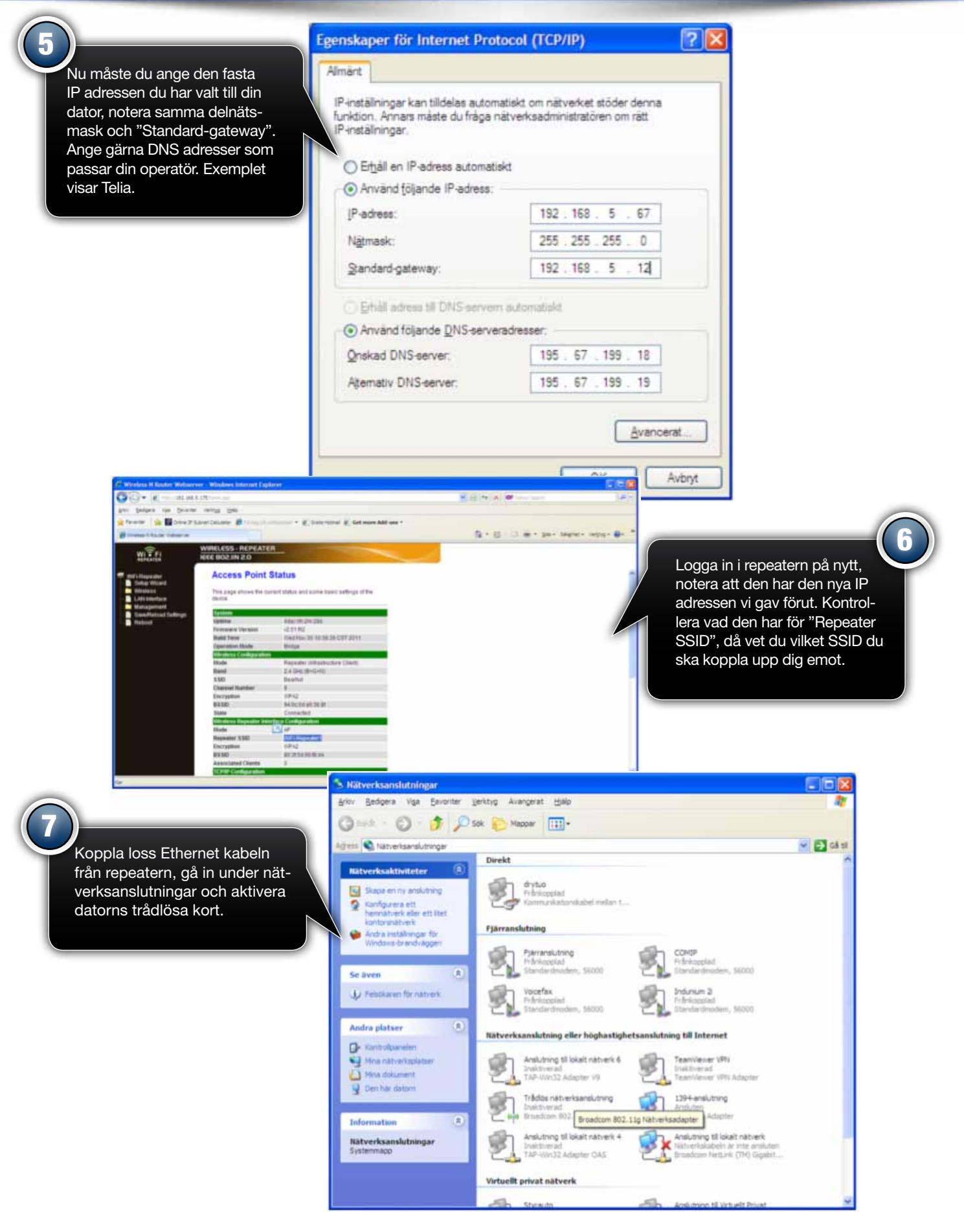

## Wifi-repeater Komigånginstruktion

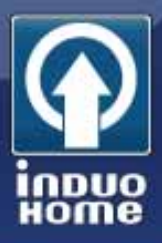

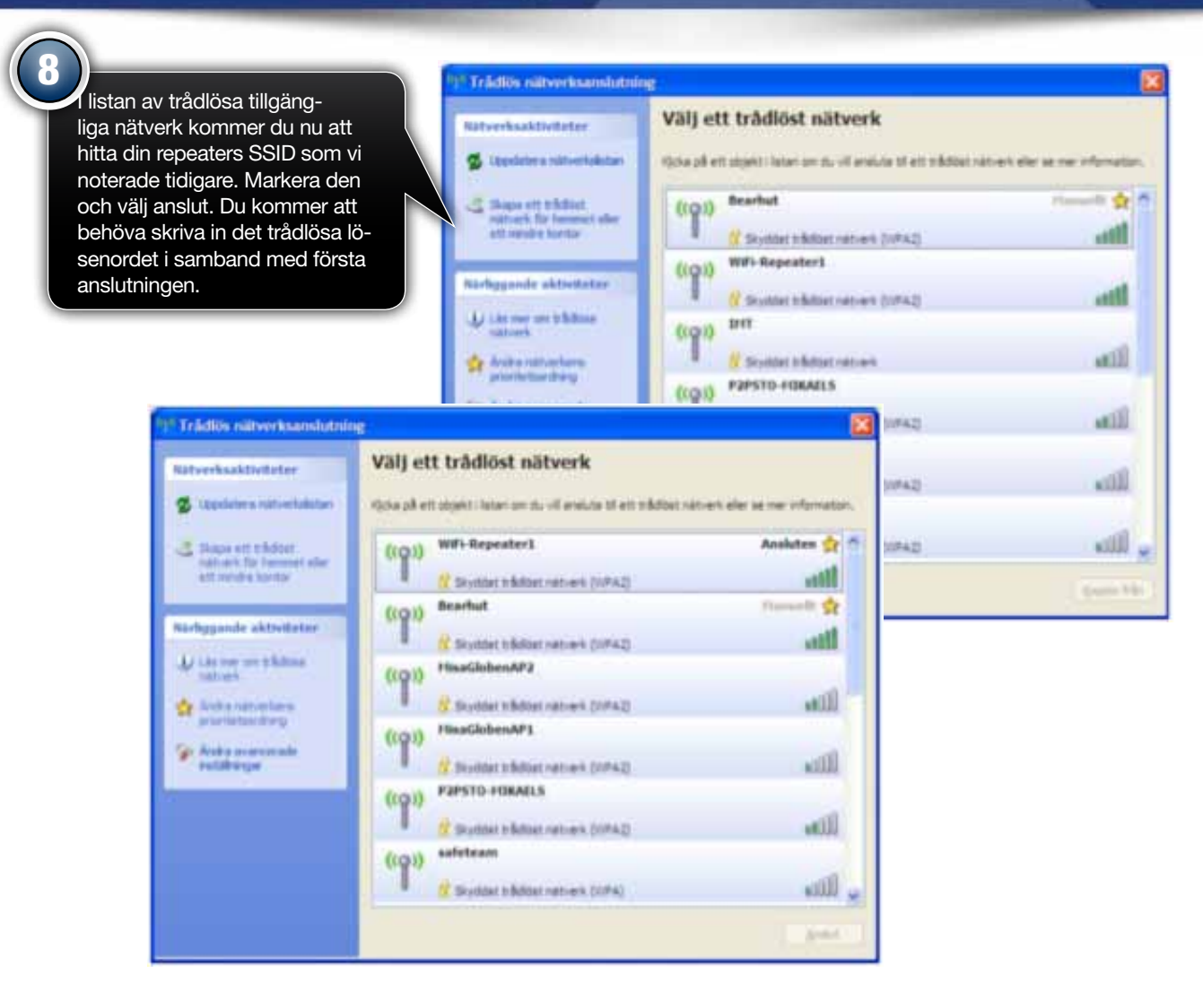

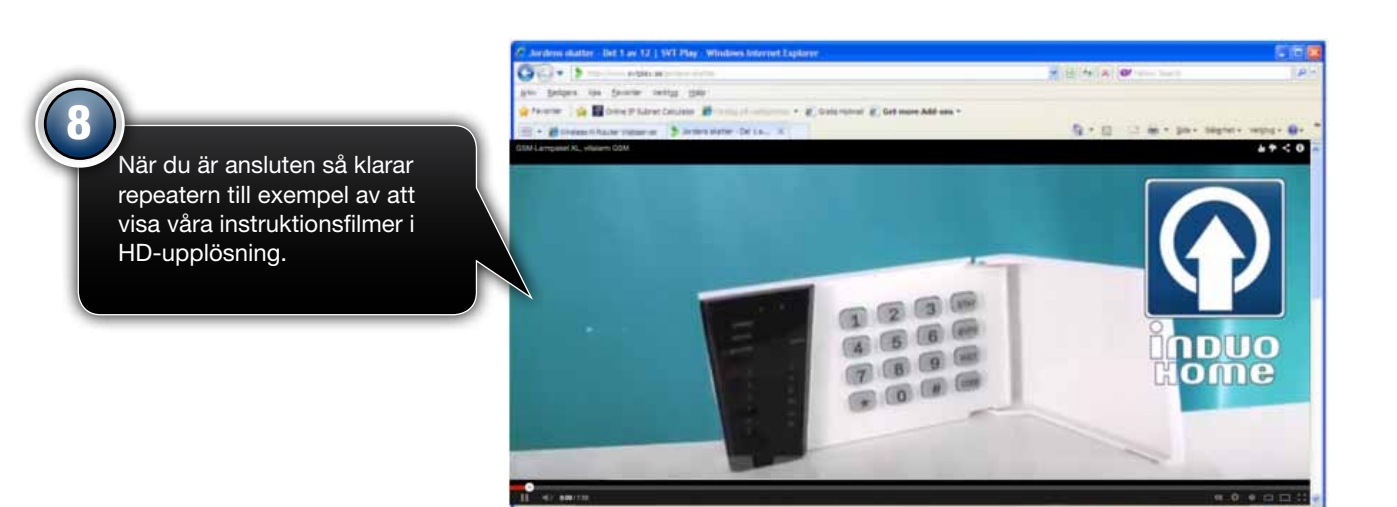

## Induo Home AB | induohome.com | 08-659 43 10 | sales@induohome.com